# #西门子 CP443-1/CP343-1 以太网模块

### 1、设备简介

本驱动构件用于 CORTEK 软件通过 CP343-1/CP443-1 以太网模块读写西门子 S7-300/400 系列 PLC 设备的各种寄存器的数据;

支持的S7-400 CPU类型: CPU412、CPU412-2、CPU413、CPU413-2、CPU414-1、CPU414-2、 CPU414-3、CPU416-1/2/3、CPU417-4、CPU417-4H。

| 驱动类型 | 串口设备                    |
|------|-------------------------|
| 通讯协议 | 采用西门子 S7 以太网协议          |
| 通讯方式 | 一主一从、一主多从,多主一从,多主多从通讯方式 |

#### 2、硬件连接

MCGS 软件与设备通讯之前,必须保证通讯连接正确。

通讯连接方式:采用 RJ-45 网线(直通网线或使用 HUB 交换),网线接线请参见 附录1

### 3、通讯规约参数设置

参数设置如下:

| <b>嗝口名称:</b> | 端口1     |       |     | 端口         | 类型: 1 | 以太网   | ~  |
|--------------|---------|-------|-----|------------|-------|-------|----|
| 设备厂家:        | SIEMENS |       | ~   | 设备         | 参数:   | 1.1.5 |    |
| 9备类型:        | SIEMENS | CP343 | ~   |            |       |       |    |
| 印参数          |         |       |     |            |       |       |    |
| 串口号:         | COM1    | ~     | 波特₹ | ≰:         | 9600  | ~     |    |
| 校验位:         | 无校验     | ~     | 数据创 | <u>ù</u> : | 8     | ~     |    |
| 停止位・         | 1       |       | 超时间 | 时间:        | 500   |       | ms |

PLC 端的 IP 地址,具体设置见附录2;

PLC 端的端口号,默认 102 即可。

| 设备属性  |     | ×       |
|-------|-----|---------|
| 设备名称: | 设备1 | 设备地址: 2 |
| C     | 确定  | 取消      |

● PLC 站地址: PLC 站地址,可设定范围 2-126,默认值为 2。

| 寄存器       | 数据类型                    | 操作方式 |
|-----------|-------------------------|------|
| I输入寄存器    | BIT, SHORT, LONG, FLOAT | 读写   |
| Q输出寄存器    | BIT, SHORT, LONG, FLOAT | 读写   |
| M 位寄存器    | BIT, SHORT, LONG, FLOAT | 读写   |
| DB 数据块寄存器 | BIT, SHORT, LONG, FLOAT | 读写   |

● 用户可通过内部属性,添加 PLC 的通道,本驱动构件可增加通道类型如下:

地址范围参见 附录 3

### 4、特殊应用的开发

本设备构件目前只实现部分通讯功能,如需要用作其它用途或本构件不能满足要求时,可自行进行开发,也可以提出具体的技术要求,由我们亲自为您定制。

## 附表:

### 附录 1

RJ45 直通网线接线图:

| 1 | TX+  | White/Orange | 1 RX+                                                                                                    |
|---|------|--------------|----------------------------------------------------------------------------------------------------|
| 2 | TX-  | Orange       | 2 RX-                                                                                                    |
| 3 | RX+  | White/Green  | 3 TX+                                                                                                    |
| 4 | BD4+ | Blue         | 4 BD4+                                                                                                    |
| 5 | BD4- | White/Blue   | 5 BD4-                                                                                                    |
| 6 | RX-  | Green        | 6 TX-                                                                                                    |
| 7 | BD3+ | White/Brown  | 7 BD3+                                                                                                    |
| 8 | BD3- | Brown        | 8 BD3-                                                                                                    |
|   |      |              | the second second second second second second second second second second second second second second second se |

#### 附录 2

通讯参数设置方法:

1、新建工程:

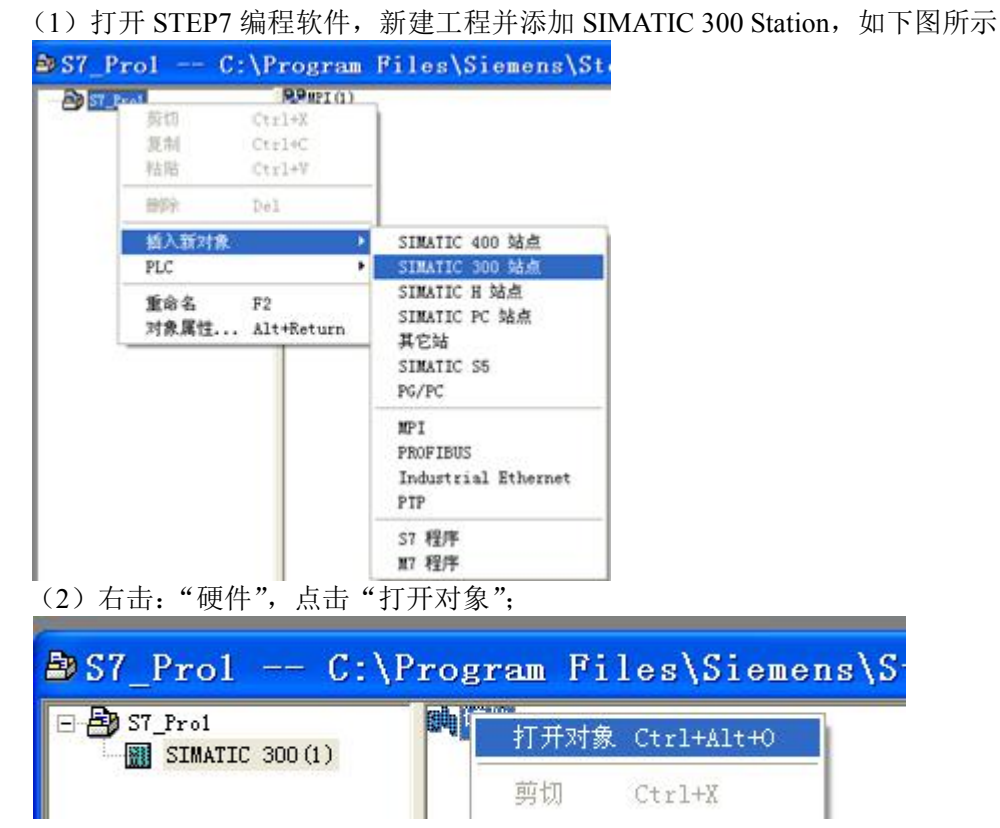

#### 2、硬件配置

(1)添加机架:在配置文件栏选择标准,双击 STMATIC 300,在 RACK-300 文件夹中选择与实际硬件完全匹配的设备,双击加入。如下图所示:

(说明:添加后右边会出现两个列表,下面我们主要用最下面的列表进行配置,其中 Slot 代表机架上的槽号, Slot1-Slot9)

| □ 站点(S) 编辑(E) 插入(I) PLC 视图         | (亚) 选项(0) 窗口(亚) 帮助(표) |
|------------------------------------|-----------------------|
| D 😅 🐎 🛱 🦬 🎒 🐴 🏙 🏜                  |                       |
|                                    | 1       2         3   |
| E SIMATIC PC Based Control 300/400 |                       |

(2) 双击 CPU-300, 双击 CPU312(本驱动测试用 plc 为 CPU312), 选择对应的

CPU 型号,如下图:

|                                                                                                    | 🚍 (D) 17                                    | R       |
|----------------------------------------------------------------------------------------------------|---------------------------------------------|---------|
| 配置文件:标准                                                                                                    | 1 2                                         | CPU 312 |
| • ₩ PROFIBUS DP             • ₩ PROFIBUS-PA             • ₩ PROFINET IO             • ₩ PROFINET IO             • ₩ PROFINET IO             • ₩ PROFINET IO             • ₩ PROFINET IO             • ♥ ♥ ■ CP-300             • ♥ ■ CPU-300             • ■ 6EST 312-1AD10-0AB0             • ● 6EST 312-1AE13-0AB0             • ● 6EST 312-1AE14-0AB0             • ♥ ¥3.0 | 3<br>4<br>5<br>6<br>7<br>8<br>9<br>10<br>11 |         |

(3) 双击 CP-300, 双击 Industrial Ethernet, 双击 CP 343-1, 选择对应的 343-1 模

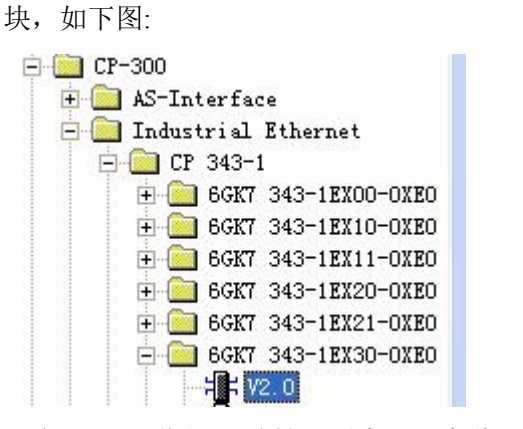

双击 V2.0, 弹出 IP 地址配置窗口, 在此处科配置 IP 地址:

| 属性 - Ethernet 接口                             | CP 343-1 (R0/S4)                                        | × |
|----------------------------------------------|---------------------------------------------------------|---|
| 常规 参数                                        |                                                         |   |
| □ 设置 MAC 地址/使用 ISO 协议                        |                                                         |   |
| MAC 地址:                                      | —————————————————————————————————————                   |   |
| ▶ 正在使用 理 协议                                  |                                                         |   |
| IP 地址: 192.168.0.1<br>子网掩码(B): 255.255.255.0 | <ul> <li>────────────────────────────────────</li></ul> |   |
| 子网(2):                                       |                                                         |   |
| 未连网                                          | 新建(2)                                                   |   |
|                                              | 属性(医)                                                   |   |
|                                              | 一 删除 (L)                                                |   |
|                                              |                                                         |   |
| 确定                                           |                                                         |   |

# 点击"新建按钮";

| 属性 - 新到                                                                                                    | 2子网 Industrial Ethernet 🛛 🔀                                                                                               |
|----------------------------------------------------------------------------------------------------|----------------------------------------------------------------------------------------------------|
| <ul> <li>常規</li> <li>名称 (g):</li> <li>ST 子网 ID:</li> <li>项目路径:</li> <li>项目的存储位置:</li> <li>作者 (A):</li> <li>创建日期:</li> <li>上次修改:</li> </ul> | Ethernet(1)<br>0026 - 0007<br>C:\Program Files\Siemens\Step7\s7proj\S7_Pro1<br>2017-02-24 14:32:25<br>2017-02-24 14:32:25 |
| ·····································                                                                                                    |                                                                                                    |

点击"确定",完成网卡配置,保存项目。

下载项目。

| 🖳 HW Config - [SIM/                   | ATIC 300(1) (配置) S7_Pr                      | <b>o</b> 1 |
|---------------------------------------|---------------------------------------------|------------|
| 叫 站点( <u>S</u> ) 编辑(E) 插入( <u>I</u> ) | <u>PLC</u> 视图(型) 选项( <u>0</u> ) 窗口(型) 帮助(出) |            |
| D 🚅 🔓 🖩 🗣 🎒 🖨 🖻                       | 下载(D) Ctrl+L                                |            |
| -                                     |                                             |            |
| 查找(2)                                 | 下载模块标识(C)                                   |            |
| 配置文件、标准                               | 将模块标识上传至 PG (N)                             |            |
|                                       | 故障模块(E)                                     |            |
| THE PROFILE DP                        | [                                           |            |

附录 3

### 31XPLC 寄存器参考地址范围表:

| CPU 型号 | I输入寄存   | Q输出寄存   | M 位寄存 | DB 数据块寄 |
|--------|---------|---------|-------|---------|
|        | 器       | 器       | 器     | 存器      |
| 31X    | 0~65535 | 0~65535 | 0~255 | 0~65535 |

注:具体不同型号的 PLC,其地址范围请参考对应用户手册。